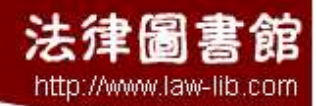

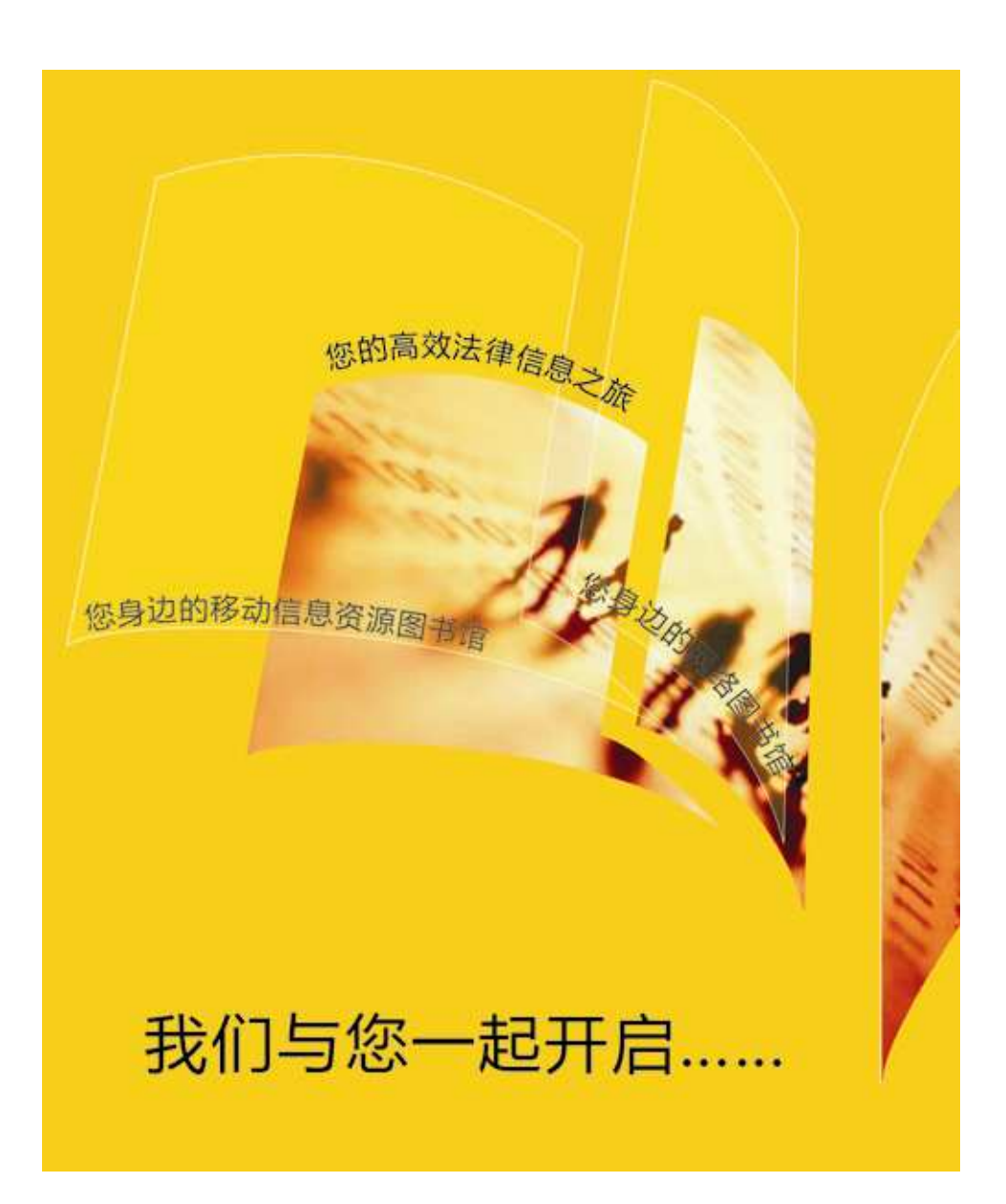

### 《法律图书馆》VIP 在线数据库使用指南

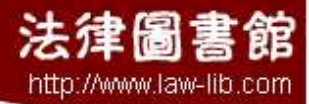

# 目录

- 1 登录
- 2 我的首页
- 3 高级检索
- 4 我的收藏
- 5 分类索引
- 6 使用历史
- 7 联系我们

## 登录 VIP 在线数据库

法律圖書

http://www.law-lib.com

您需要在浏览器中输入我们的网址:<u>www.law-lib.com</u>并成功登陆。

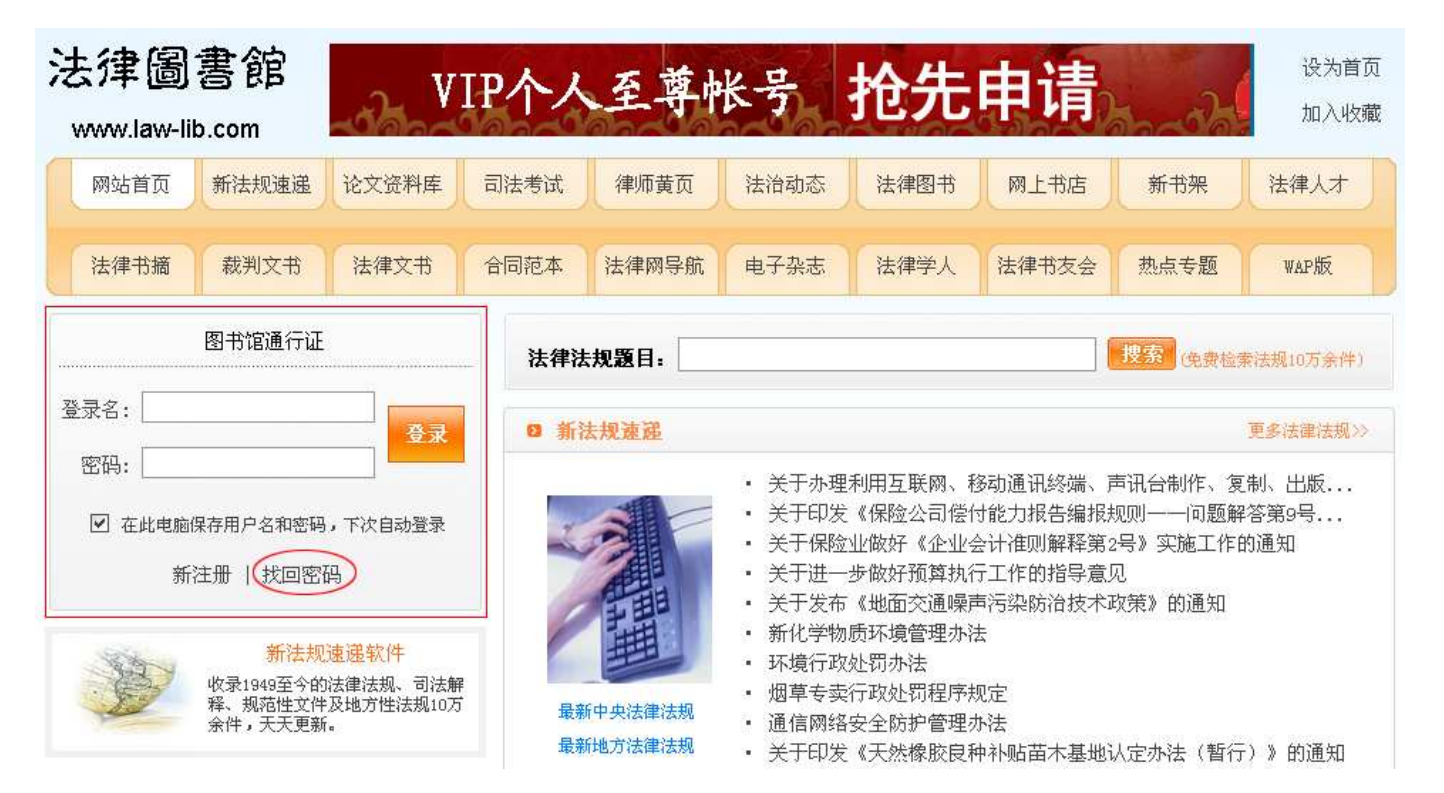

在左边的 VIP 会员登录区域,请输入您的登录名及密码,单击"登录",单击在"在此电脑保存用户名和密码,下次自动登录",您再次登录法律图书馆时,就无需再次重新键入登录名和密码了。

如果您忘记密码,可以点击"找回密码",我们的系统会自动发送邮件到您的邮箱并告知您的密码。

点击"在线数据库",您将进入"《法律图书馆》VIP在线数据库"页面。

|                                                                                                    | 法律圖書館<br>http://www.law-lib.com                                                                                                    |
|----------------------------------------------------------------------------------------------------|----------------------------------------------------------------------------------------------------|
| 🛄 欢迎会员(您的会员名),有效期 2010-12-31 进入会员管理   🤣 退出                                                                                                    | 网站首页                                                                                                    |
| 《法律圖書館》VIP在线数据库 我的首页 高级检                                                                                                    | 2字 我的收藏 分类索引 使用历史 使用指南 续费充值                                                                                                    |
| <ul> <li>选择数据库: ●国家法规库 ○地方法规库 ○裁判文书 ○国际条约</li> <li>简 关键词:</li> <li>单</li> <li>检</li> <li>索 颁布单位:</li> <li>检索 进入《我的首页》个性化栏目设置</li> </ul>                                                                | <ul> <li>○法治动态 ○文书范本 ○英文法规 ○图书目录</li> <li>并且</li> <li>并且 检索范围: ○标题 ⊙全文</li> </ul>                                                                           |
| <ul> <li>最高法文件 设置</li> <li>关于印发基层人民法院管辖第一审知识产权民事案件标准的通知</li> <li>关于调整地方各级人民法院管辖第一审知识产权民事案件标准的通知</li> <li>最高人民法院《关于正确适用 (中华人民共和国合同法)若千问题的解释(二…</li> <li>人民法院工作人员处分条例</li> <li>最高人民法院工作人员处分条例</li> </ul> | <ul> <li>物业 设置</li> <li>费州省人口与计划生育条例修正案</li> <li>苏州市节水用水条例</li> <li>深圳经济特区消防条例</li> <li>关于印发《业主大会和业主委员会指导规则》的通知</li> <li>关于印发《业主大会和业主委员会指导规则》的通知</li> </ul> |

- 最高人民法院关于进一步加强合议庭职责的若干规定
- 农业部关于印发《农业部消防安全工作管理规定》和《农业部安全保卫工作责任…

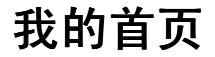

法律圖書

http://www.law-lib.com

我的首页主要包括"简单检索"和"个性化栏目设置"。

简单检索

检索顺序:选择数据库——输入关键词(或者/并且)——输入颁布单位——锁定检索范围

**选择数据库**:提供有国家法规库、地方法规库、裁判文书库、国际条约库、法治动态库、文书范本库、英文法规库、图书目录库,八大数据库可选择。

输入关键词:键入您想要搜索的内容,支持"并且"关系的双关键词输入。

**输入颁布单位**: 键入了"关键词", 您也可以选择不输入"颁布单位"; 如果您想查找某一单位发布的文件, 可直接键入颁 布单位。

**锁定检索范围**:提供有"标题"和"正文"两种。如果您模糊的知道自己的搜索结果,可以通过"全文"检索,得到更加 丰富的内容。

| 选择数据库: ③国      | 家法规库 〇世 | 也方法规库       | ◎裁判文书  | ◯国际条约         | ○法治动态 | ◎文书范本 | ○英文法规 | ○图书目录 | 八大数据库 |
|----------------|---------|-------------|--------|---------------|-------|-------|-------|-------|-------|
| 简 关键词 <b>:</b> |         |             |        |               | 并且    |       |       |       |       |
| 一 甲<br>一 检     |         |             |        |               | 并且    | 检索范围: | ○标题 ④ | 全文    |       |
| <b>索</b> 颁布单位: |         |             |        |               |       |       |       |       |       |
|                | 检索      | <u>进入《我</u> | 的首页》个性 | <u> 化栏目设置</u> |       |       |       |       |       |

#### 个性化栏目设置

"个性化栏目设置"提供了十个栏目,是一个客户可以随心自主打造的个性化栏目。您在日常的工作中,经常用到的、 收藏的、浏览过的法律法规,都可以通过栏目设置出现在"我的首页",避免了经常用到或者浏览过的信息的重复检索,为 您节约了时间,更提高了工作效率。

法律圖書館 http://www.law-lib.com

| 简     关键词:       単        检        素     颁布单位;                                                                                                    | 并且<br>并且 检索范围: ○标题 ⑨全文                                                                                                    |
|----------------------------------------------------------------------------------------------------|----------------------------------------------------------------------------------------------------|
| 检索 进入《我的首页》个性化栏目设置<br>器高注文件 设置                                                                                                    | ▶ 个性化栏目设置                                                                                                    |
|                                                                                                    |                                                                                                    |
|                                                                                                    | · · · · · · · · · · · · · · · · · · ·                                                                                                    |
| 关于印发基层人民法院管辖第一审知识产权民事案件标准的通知<br>关于调整地方各级人民法院管辖第一审知识产权民事案件标准的通知                                                                                                    | <ul> <li>费州省人口与计划生育条例修正案</li> <li>苏州市节水用水条例</li> </ul>                                                                                      |
| 关于印发基层人民法院管辖第一审知识产权民事案件标准的通知<br>关于调整地方各级人民法院管辖第一审知识产权民事案件标准的通知<br>最高人民法院《关于正确适用(中华人民共和国合同法)若干问题的解释(二···                                                                                         | <ul> <li>费州省人口与计划生育条例修正案</li> <li>苏州市节水用水条例</li> <li>深圳经济特区消防条例</li> </ul>                                                                  |
| 关于印发基层人民法院管辖第一审知识产权民事案件标准的通知<br>关于调整地方各级人民法院管辖第一审知识产权民事案件标准的通知<br>最高人民法院《关于正确适用(中华人民共和国合同法)若干问题的解释(二···<br>人民法院工作人员处分条例                                                                         | <ul> <li>费州省人口与计划生育条例修正案</li> <li>苏州市节水用水条例</li> <li>深圳经济特区消防条例</li> <li>关于印发《业主大会和业主委员会指导规则》的通知</li> </ul>                                 |
| <ul> <li>关于印发基层人民法院管辖第一审知识产权民事案件标准的通知</li> <li>关于调整地方各级人民法院管辖第一审知识产权民事案件标准的通知</li> <li>最高人民法院《关于正确适用(中华人民共和国合同法)若干问题的解释(二…</li> <li>人民法院工作人员处分条例</li> <li>最高人民法院关于人民陪审员参加审判活动若干问题的规定</li> </ul> | <ul> <li>费州省人口与计划生育条例修正案</li> <li>苏州市节水用水条例</li> <li>深圳经济特区消防条例</li> <li>关于印发《业主大会和业主委员会指导规则》的通知</li> <li>关于修改《关于进一步规范证券营业网点的规定》</li> </ul> |

#### 本栏目显示以下检索结果

在此选项下,可以通过检索实现栏目的设置。首先,在本栏目标题中,输入标题。类似于简单检索,可以通过输入关键词(支持并且关系),选择关键词范围,提供有标题和正文,键入颁布单位,当然也可以选择简单输入关键词而不输入颁 布单位,最后,在显示的数据库中,选择数据库,最后,预览栏目内容,完成设置,就完成了通过检索方式的栏目设置。

| 本栏目标题: 【最高法文件          |              |               |                      |         |
|------------------------|--------------|---------------|----------------------|---------|
| ◎ 本栏目显示以               | 下检索结果        |               |                      |         |
| 关键词:                   |              |               | 并且                   |         |
|                        |              |               | 并且                   |         |
| 关键词范围:                 | ○ 标题 ⓒ 全文    |               |                      |         |
| 颁布单位:                  | 最高人民法院       |               | 并且                   |         |
|                        | 🗌 国家法律及人大文件  | □ 行政法规        | 1及国务院文件              |         |
|                        | ■各部委規章       | 🗌 各部委规        | ]范性文件                |         |
| 显示的数据库:                | 🗌 各部委事务性文件   | ☑ 司法解释        | 。<br>及两高文件           |         |
|                        | □地方法规及地方人大文件 | 🗌 地方政府        | 规章                   |         |
|                        | 🗌 地方政府规范性文件  | 🗌 国际条约        | ]                    |         |
| 在本栏目显示我的收藏             |              |               |                      |         |
|                        | 收藏此法规        |               |                      |         |
| 在 VIP 数据库中,每条法规的标题卜面均不 | Ξ É          | 的标签,选择        | 择您想要收藏的法规,           | 在选项"我的收 |
| 藏"中,就会显示出来。在栏目设置中,选    | 择"在本栏目显示我的收  | <b>て藏",并'</b> | " <b>完成设置</b> ",您所收藏 | 的法规就会显示 |
|                        |              |               |                      |         |

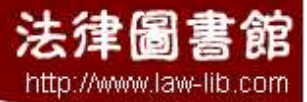

#### 在相应的栏目中。

#### 在本栏目显示我的浏览纪录

同理,在 VIP 数据库中,您所浏览的每条记录都会显示在"使用历史"中,选择"**在本栏目显示我的浏览纪录**",并 "完成设置",您浏览过的法规,就会显示在您设置的栏目中。

#### 不显示本栏目内容

选择"不显示本栏目内容",并"完成设置",本栏目设置的内容将不会在本栏目中显示。

所有您设置的栏目法规,都可以通过"<mark>设置</mark>"标签而重新设置。

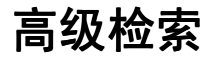

法律圖書館 http://www.law-lib.com

"高级检索"是在"简单检索"基础上的功能升级,检索的功能更加强大、精准。每个数据库有不同的检索字段及逻辑组配关系,并限定了不同的检索条件,帮助客户精准的找到所需的法律信息。

检索顺序是:选择数据库——选择检索字段——选择逻辑组配——指定检索结果的分类——限定检索结果的范围。

|     |                                                                                                    |                    | 高级检索                                        |
|-----|----------------------------------------------------------------------------------------------------|--------------------|---------------------------------------------|
| 选择数 | 汝据库: ⑧◙                                                                                                    | 国家法规库 🔘:           | 地方法规库 〇裁判文书 〇国际条约 〇法治动态 〇文书范本 〇英文法规 〇图书目录 🂵 |
| 3   | 在<br>并且<br>并且<br>并且<br>不指定<br>、<br>并且<br>不<br>指定<br>、<br>行<br>在<br>索<br>清<br>检索<br>清<br>校<br>家<br>新<br>果<br>次<br>行<br>一 | 标题<br>全文<br>√<br>( | 中检索                                         |

| 图 中<br>序号 | 功能定义  | 功能说明                                                          |
|-----------|-------|---------------------------------------------------------------|
| 1         | 选择数据库 | 国家法规库、地方法规库、裁判文书库、国际条约库、法治动态库、<br>文书范本库、英文法规库、图书目录库,八大数据库可供选择 |

| 2 | 选择检索字<br>段    | 可以通过标题、正文、颁布单位、文号、颁布时间、有效性及指定分类等多<br>种方式检索。并可以自由选择各个字段,如,可以输入相关词语,并全部"全<br>文"模糊检索。<br>其中,在图书目录数据库中,可以通过标题、著者、目录简介、出版社、出<br>版时间、图书类别等方式检索。    |
|---|---------------|----------------------------------------------------------------------------------------------------|
| 3 | 选择逻辑组<br>配    | 在每一个检索字段条件下,都可以选择一次逻辑组配,包括:并且、或者、<br>不包括。其中,在"颁布时间"中包括有:不指定、并且、不包括。逻辑组配<br>增加了您所需信息的精准命中率。                                                   |
| 4 | 指定检索结<br>果的分类 | 提供有国家法律及人大文件、行政法规及国务院文件、司法解释及两高文件、<br>各部委规章、各部委规范性文件、各部委事务性文件,而且支持多项选择检<br>索。<br>其中,在地方法规库中,可以选择地方法规及地方人大文件、地方政府规章、<br>地方政府规范性文件,同样支持多项选择检索。 |
| 5 | 限定检索结<br>果的范围 | 有三种限定方式: 颁布时间限定、有效性限定、颁布时间排序限定。<br>其中, 颁布时间提供有 1949 年 1 月至今;<br>有效性可选择全部、有效、已失效、已被修改。<br>颁布时间排序可选择新在前、旧在前,并可限定每页显示数。                         |

**选择数据库**:有国家法规库、地方法规库、裁判文书库、国际条约库、法治动态库、文书范本库、英文法规库、图书目录 库,八大数据库可供选择。

**选择检索字段:若您选择的是"国家法规库"、"地方法规库"、"裁判文书库"、"国际条约库"、"英文法规库",**您可以按 照此步骤检索字段:

可以在**标题、正文、颁布单位、文号**中输入您的关键字,如果您模糊的知道您要搜索的结果,建议您选择"全文"。在这四 个检索字段中,支持全部选择"正文"或"标题",这样增加了检索结果的范围。

| 标题 🖌   | 中检索 | 物业     |
|--------|-----|--------|
| 全文 🖌   | 中检索 | 服务     |
| 颁布单位 🖌 | 中检索 | 最高人民法院 |
| 文号 🗸   | 中检索 |        |

**若您选择的是,"法治动态库""文书范本库"中,**您可以在**标题**和**正文**中检索,并支持全部选择"正文"或"标题",增加检索结果的范围。

**若您选择的是"图书目录库",**您可以通过标题、著者、目录简介、出版社、出版时间、图书类别等方式检索,并支持全部 选择其中之一进行检索。

法律圖書館 http://www.law-lib.com

| 标题 🖌   | 中检索 | 侵权 |
|--------|-----|----|
| 标题 🖌   | 中检索 | 责任 |
| 目录简介 🖌 | 中检索 |    |
| 出版社 🖌  | 中检索 | 法律 |

选择逻辑组配:在每一个检索字段条件下,都可以选择一次逻辑组配,包括:并且、或者、不包括。

其中,在"**颁布时间**"中包括有:不指定、并且、不包括。选择"**并且**",时间将限定在您所选择的时间段内,逻辑组配增加了您所需信息的精准命中率。

| 逻辑符号 | 含义          | 举例                                          |
|------|-------------|---------------------------------------------|
| 并且   | 两个检索词必须同时出现 | 标题中检索:劳动;颁布单位中检索:最高人民法院,逻辑关系选择:并            |
|      |             | 且。                                          |
|      |             | 表示:由最高人民法院发文,并且包括劳动的法规。                     |
| 或者   | 两个检索词出现任一即可 | 标题中检索:劳动;颁布单位中检索:最高人民法院,逻辑关系选择:或            |
|      |             | 者。                                          |
|      |             | 表示:由最高人民法院发文,或者包括劳动的任意法规。                   |
| 不包括  | 两个检索词不能出现后一 | 标题中检索:劳动;颁布单位中检索:最高人民法院,逻辑关系选择:不            |
|      | 个           | 包括。                                         |
|      |             | 表示:包括劳动的所有法规,但除去由最高人民法院发的文件。                |
| 不指定  | 此时间段不包括在内   | 颁布时间选择: 2009年1月至2009年10月,逻辑选择:不指定。          |
|      |             | 表示:所检索的法规不包括 2009 年 1 月至 2009 年 10 月这一时间段的法 |
|      |             | 规。                                          |

**指定检索结果的分类:**提供有国家法律及人大文件、行政法规及国务院文件、司法解释及两高文件、各部委规章、各部委规范性文件、各部委事务性文件,而且支持多项选择检索。

其中,在地方法规库中,可以选择地方法规及地方人大文件、地方政府规章、地方政府规范性文件,同样支持多项选择检索。

限定检索结果的范围:有三种限定方式:颁布时间限定、有效性限定、颁布时间排序限定。

颁布时间提供有 1949 年 1 月至今; 有效性可选择全部、有效、已失效、已被修改。 颁布时间排序可选择新在前、旧在前,并可限定每页显示数,有每页显示 10 条、30 条、50 条、100 条四种。

| 高级检索                                                                                                    |                                                                                                    |
|----------------------------------------------------------------------------------------------------|----------------------------------------------------------------------------------------------------|
| 选择数据库: ④国家法规库 〇 地方法规库 〇 裁判文书 〇 国际条约 〇 法治动态                                                                                                    | ○文书范本 ○英文法规 ○图书目录                                                                                                    |
| 在     标题     中检索     劳动       并且     全文     中检索     仲裁       并且     硕布单位     中检索       并且     文号     中检索                                        | <ul> <li>☑ R: 国家法律及人大文件</li> <li>☑ G: 行政法规及国务院文件</li> <li>道 S: 司法解释及两高文件</li> <li>☑ DZ: 各部委规章</li> <li>□ BF: 各部委规范性文件</li> <li>□ BS: 各部委事务性文件</li> </ul> |
| 不指定       颁布时间       1949 ♥ 年 1 ♥ 月至 2010 ♥ 年 2 ♥ 月         并且       有效性       全部         检索       清除         检索结果按颁时间排序:       ●新在前 ○ 旧在前 每页显示 |                                                                                                    |

#### 共找到60条记录,当前显示1 - 20条

- ▶ 劳动人事争议仲裁组织规则 / 人力资源和社会保障部 (2010-1-27)
- ➤ 最高人民法院印发《关于当前形势下做好劳动争议纠纷案件审判工作的指导意见》的通知 / 最高人民法院 (2009-7-6)
- ▶ 劳动人事争议仲裁办案规则
  - / 人力资源和社会保障部(2009-1-1)

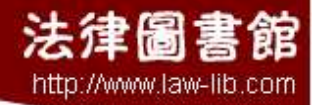

## 我的收藏

用户在法规库中检索的每条法律法规、规章、司法解释等都会出现"收藏此法规"的标签,客户可以点此标签,此条 信息就会进入"我的收藏"中。

最高人民法院关于审理城镇房屋租赁合同纠纷案件具体应用法律若干问题的解释

删除选中的收藏记录

清空所有收藏记录

收藏此法规
客户自主收藏的法规,通过选择法规前面的选项: <sup>★</sup> <sup>□</sup> 劳动人事争<sup>:</sup> ,也是可以选择删除或者清空的,包括有:"清空所 有收藏记录"、"删除选中的收藏记录"。
法规收载

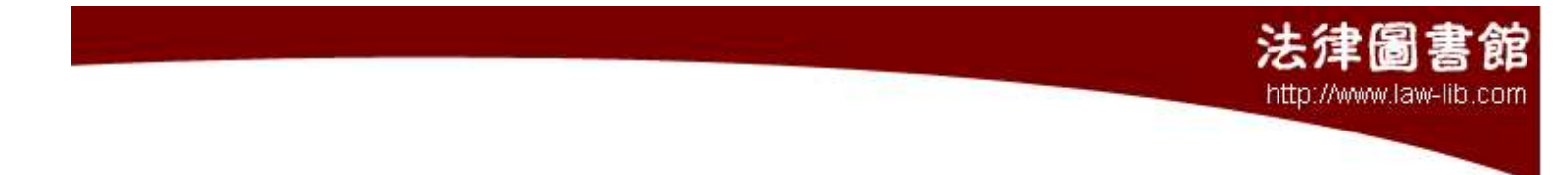

## 分类索引

法律图书馆依据目前中国大陆境内法律专业人士的需要,精心编制的分类索引页面,能够帮助客户更加快捷的找到自 己需求的法规。依据不同的分类标准,以实务需要为原则,法律法规、裁判文书、图书目录分别进行了分类,客户可以按 照所需信息的分类及个人习惯,准确的找到。

目前,分类索引分为十个大的分类,分别是:按效力级别分类法规、按中央颁布单位分类法规、已变更中央颁布单位 法规、按中央法规颁布时间汇编、按地方颁布单位分类法规、按地方法规颁布时间汇编、按实施时间汇编法规、按内容分 类裁判文书、按审理法院分类裁判文书、法律图书目录。

● 按效力级别分类法规
 ● 按中央颁布单位分类法规
 ● 已变更中央颁布单位法规
 ● 按中央法规颁布时间汇编
 ● 按地方颁布单位分类法规
 ● 按地方法规颁布时间汇编
 ● 按地方法规颁布时间汇编
 ● 按尔施时间汇编法规
 ● 按尔施时间汇编法规
 ● 按尔德时间汇编法规
 ● 按尔德时间汇编法规
 ● 按尔德时间汇编表规
 ● 按尔德时间汇编表现

**按效力级别分类法规:**特别制造了国家主席令和国务院令。按照法律——行政法规——司法解释——部委规章——部委规 范性——地方法规——地方规章——地方规范性——国际条约的顺序,页面清晰流畅,查看方便、快捷。

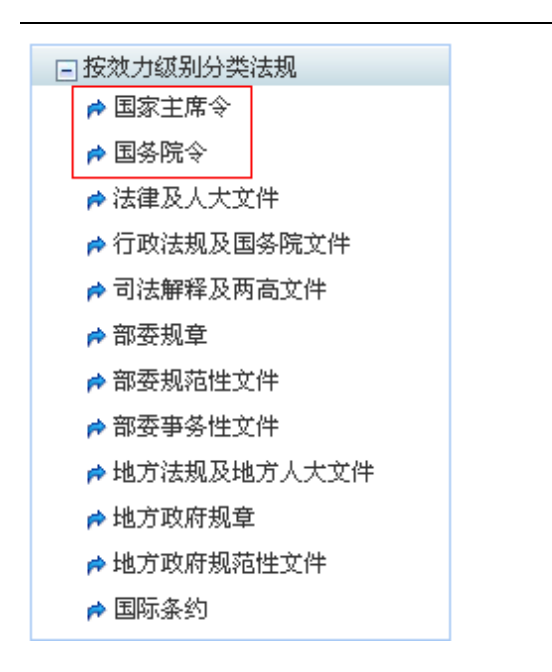

#### 按中央颁布单位分类法规:

按照中央的颁布单位,涵盖全面。并在每一单位中按照相应的发文字号分类,查看清晰。

法律圖書館 http://www.law-lib.com

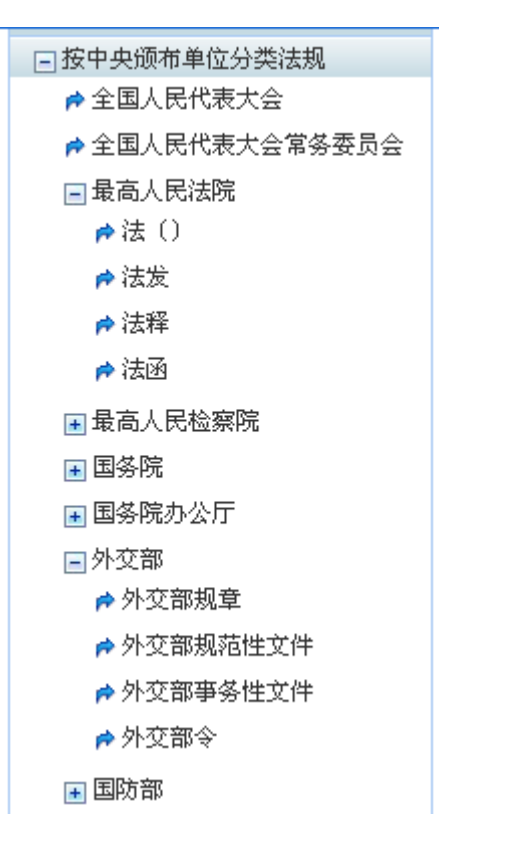

**已变更中央颁布单位法规:**为方便查找已经变更单位的文件,本页面按照年份精心制造了在某些边度变更的单位的发 文。为您搜索老、旧法规提供了很大的便利,提高了效率。

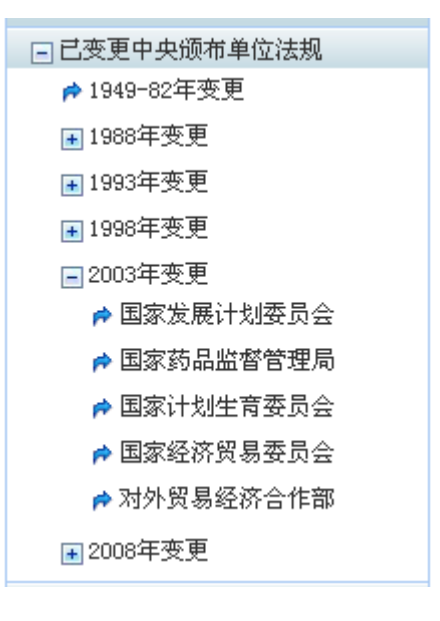

#### 按中央法规颁布时间汇编:

按照颁布时间汇编而成,当您想要查看某个年份的法规时,相信本页面一定会为您简约时间,快速的找到。

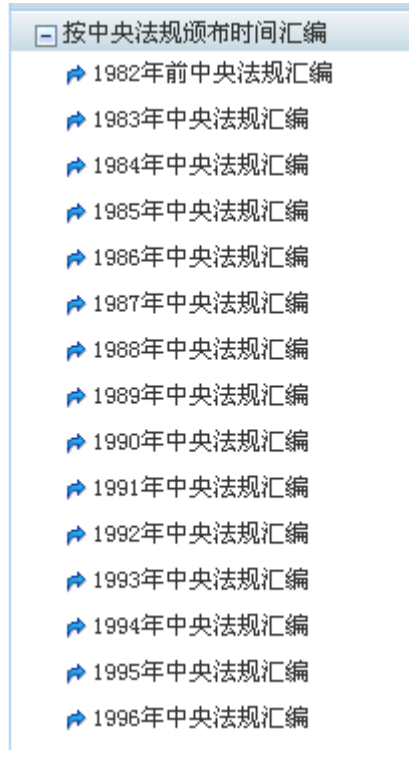

按地方颁布单位分类法规:

包括了全国 31 个省、自治区、直辖市及省所辖的市,并按照地方性法规、地方政府规章、地方政府规范性文件、地方政府 令汇编。

| 🖃 按地方颁布单位分类法规 |
|---------------|
| ■ 北京市         |
| ▶ 天津市         |
| ➡ 河北省         |
| ➡ 山西省         |
| ▶ 内蒙古         |
| ➡辽宁省          |
| ■ 吉林省         |
| ■ 黑龙江省        |
| 🖃 上海市         |
| ┍ 上海市人大       |
| 🎓 上海市政府规章     |
| 🎓 上海市政府规范性文件  |
| 🎓 上海市政府令      |
|               |

按地方法规颁布时间汇编:与"按中央法规颁布时间汇编"类似,您可以按照颁布时间来查看地方法规。

**按实施时间汇编法规:** 在本页面,可以查看本月和下月实施的法规,并可按实施时间排序查看,为您的工作需要提前做好 准备,让您的工作游刃有余。

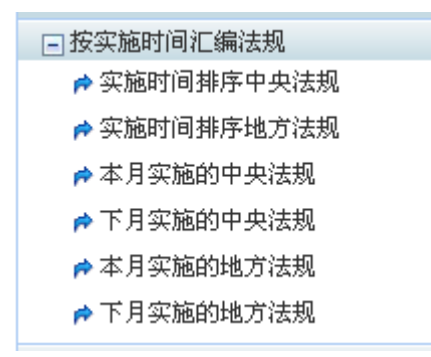

按内容分类裁判文书:

大体分为:刑事裁判文书、民事裁判文书、行政裁判文书三类,页面清晰,查看便捷。

按审理法院分类裁判文书:

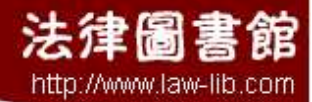

收录各地法院的裁判文书,并按此依次列出,页面清晰。

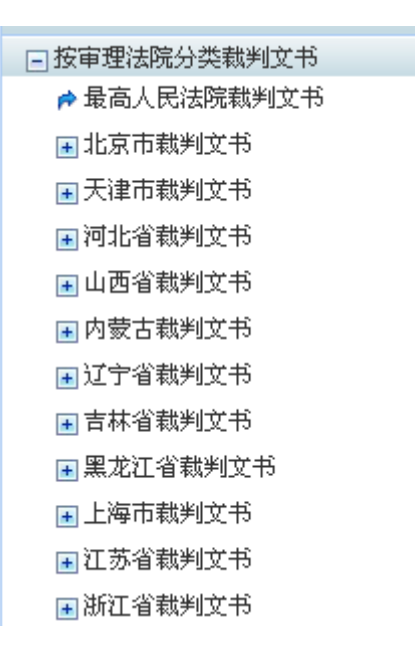

法律图书目录:按照法学分类依据,分门别类,查看图书方便。当您模糊的查看某类图书时,相信本页面一定会给您带来 便利。

| 🖃 法律图书目录                            |
|-------------------------------------|
| ■ A 法学理论                            |
| C 宪法                                |
| ■E 行政法                              |
|                                     |
|                                     |
| <b>∃</b> I 商法                       |
| Ⅰ J 经济法                             |
| 📧 N 诉讼法                             |
| ➡S 司法制度                             |
| ➡T 国际法                              |
|                                     |
| III III IIII IIII IIIIIIIIIIIIIIIII |

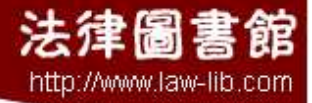

## 使用历史

包括"检索历史"和"浏览历史"

客户通过本库检索的信息,都将自动保存到"检索历史"中,客户通过本库浏览的信息,都将自动保存到"浏览历史"中,方便客户以后查看。

为了保护客户的个人信息及隐私,本库还提供了清空和删除功能,包括:"清空所有收藏记录"、"删除选中的收藏记录"。

| 检索历史   | 浏览历史                                                   |
|--------|--------------------------------------------------------|
| 清空     | 所有浏览记录    删除选中的浏览记录                                    |
| ▶ 🗌 最高 | 高人民法院关于审理城镇房屋租赁合同纠纷案件具体应用法律若干问题的解释 - 2010-2-3 14:38:13 |
| ▶ 🗌 劳动 | 动人事争议仲裁组织规则 - 2010-2-3 14:38:06                        |
| ▶ 🗆 湖酮 | 南省林木、林地权属争议处理办法(修正) - 2010-1-22 12:25:50               |
|        | 和信息化部关于进一步深入整治手机,浮秽色情专项行动工作方案 - 2010-1−14 9:33:16      |

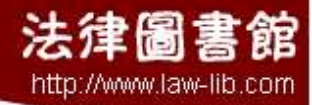

联系我们

- 客服电话: 400 676 1848
- E-mail: <u>web@law-lib.com</u>
- 传真: 0571-56059918
- QQ 客服: 61646416\_ 🙆 🥨 📾 言
- 网址: www.law-lib.com